## 「ゆう*!*ケア/支援費・請求Ⅱ」

Ver2.4.0

## アップデート手順書

2014年 6月

株式会社 フォーエヴァー

## 1. アップデート

『ゆう!ケア/支援費・請求Ⅱ』のアップデートは、Ver2.0.0以降をご利用の場合に適用できます。 『ゆう!ケア/支援費・請求Ⅱ』を使用中の場合は、アップデートする前に必ず終了してください。

弊社のホームページよりダウンロードしたYJSetup240. exeをダブルクリックします。

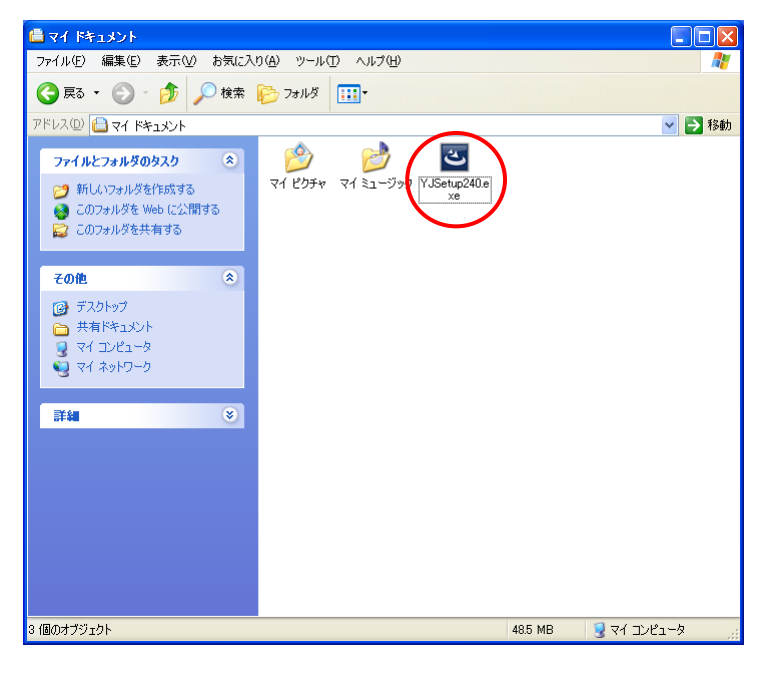

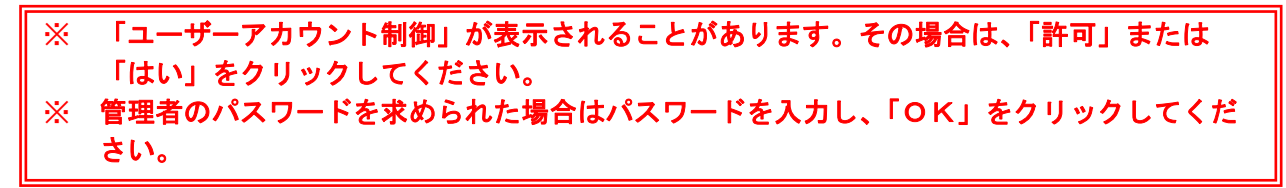

アップグレードの確認メッセージが表示されます。

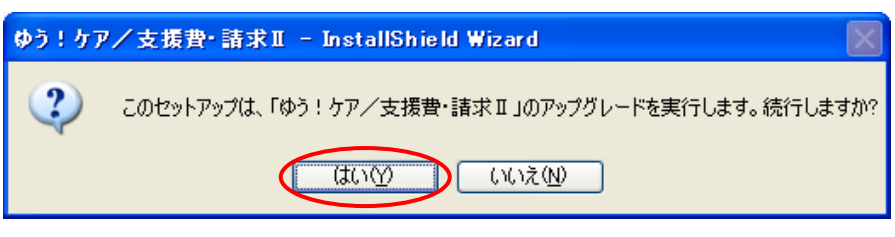

「はい」をクリックします。

③ インストール準備画面が表示されます。

| ゆう!ケア/支援費・請求Ⅱ - InstallShield Wizard |                                                                                                 |
|--------------------------------------|-------------------------------------------------------------------------------------------------|
|                                      | インストールの準備をしています。                                                                                |
| 0                                    | ゆう!ケア/支援書・諸求 II セットアップは、プログラムセットアッ<br>ブの手順をご案内する InstallShield Wizard を準備しています。<br>しばらくお待ちください。 |
| 1000                                 | 解凍中: YJSetup.msi                                                                                |
|                                      |                                                                                                 |
|                                      |                                                                                                 |
|                                      |                                                                                                 |
|                                      | キャンセル                                                                                           |

このまましばらくお待ちください。

④ 『ゆう!ケア/支援費・請求Ⅱ』のインストール確認画面が表示されます。

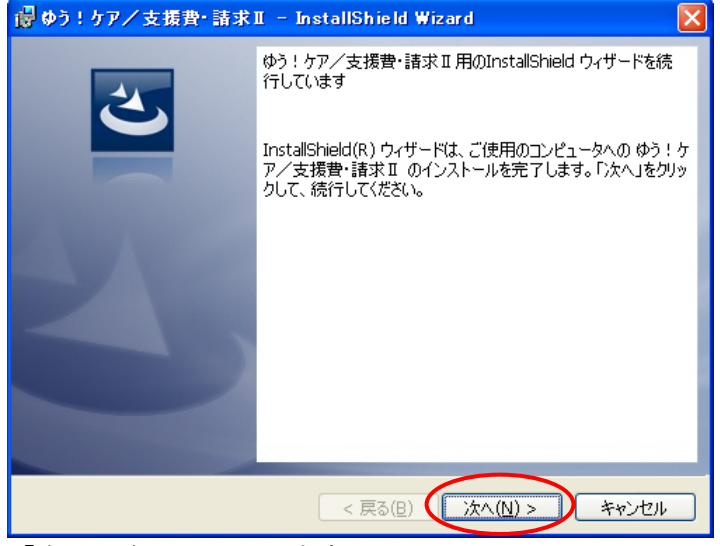

「次へ」をクリックします。

⑤ インストールを行います。

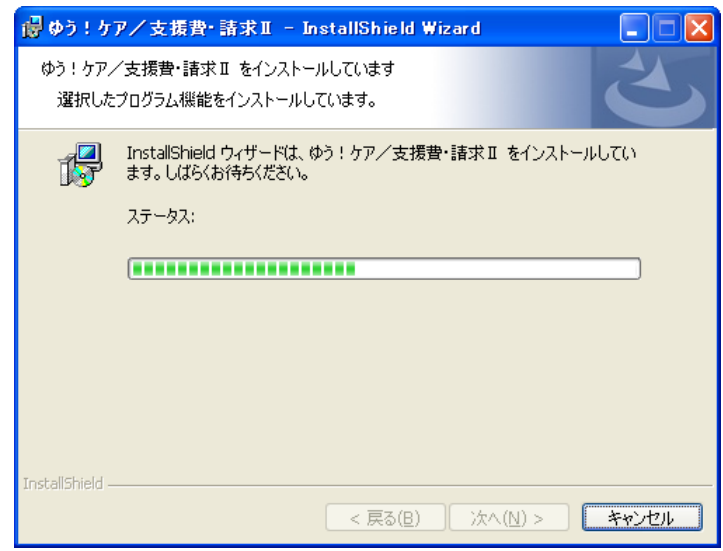

このまましばらくお待ちください。

⑥ データ変換のメッセージが表示されます。

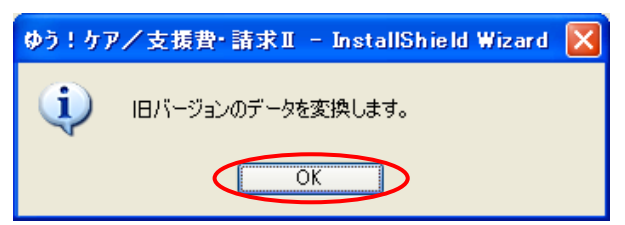

「OK」をクリックします。

⑦ インストール完了画面が表示されます。

| 😼 ゆう!ケア/支援費・請求        | II – InstallShield Wizard 🛛 🛛 🔀                                                        |
|-----------------------|----------------------------------------------------------------------------------------|
| 2                     | InstallShield ウィザードを完了しました                                                             |
|                       | InstallShield ウィザードは、ゆう!ケア/支援費・請求II を正常<br>にインストールしました。「完了」をクリックして、ウィザードを終了し<br>てください。 |
| 4100                  |                                                                                        |
|                       |                                                                                        |
|                       |                                                                                        |
| < 戻る(B) (売了(E)) キャンセル |                                                                                        |

「完了」をクリックします。

以上で『ゆう!ケア/支援費・請求Ⅱ Ver2.4.0』アップデートは完了です。